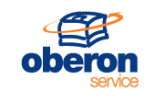

| codice       | MT IT 8026x |  |  |  |  |
|--------------|-------------|--|--|--|--|
| Rev.         | 1.00        |  |  |  |  |
| Data         | 21.02.2019  |  |  |  |  |
| Preparato da | M. Mantovan |  |  |  |  |
| Approvato da | A.Giannelli |  |  |  |  |

#### Revisioni

| Data       | Versione | Descrizione    | Autore     |
|------------|----------|----------------|------------|
| 21/02/2019 | 1.0      | Primo rilascio | M.Mantovan |

# Indice

| 1          | Introduzione                                                                         | 1      |
|------------|--------------------------------------------------------------------------------------|--------|
| 2          | Collegamento alla stampante                                                          | 2      |
| 3          | Installazione                                                                        | 3      |
| 3.1<br>3.2 | Impostazione Password di amministratore locale<br>Installazione applicazione sos8026 | 3<br>4 |

#### 1 Introduzione

Per l'installazione del prodotto USB8026x sulle stampanti HP, per motivi di modifiche hardware e software delle stampanti, è ora necessario collegarsi alla stampante tramite un Browser e procedere al caricamento dell'applicazione sos8026.

Quando viene collegato per la prima volta, il prodotto (la scheda USB) USB8026x, la stampante presenta un errore:

| Attention |                                                                   |
|-----------|-------------------------------------------------------------------|
|           | USB Error                                                         |
|           | Attached USB device will not be used because it is not supported. |
|           | ОК                                                                |

Questo messaggio non comparirà più, dopo effettuata l'installazione dell'applicazione.

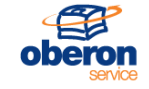

| Codice | MT_IT_8026x |  |  |  |  |  |
|--------|-------------|--|--|--|--|--|
| Rev.   | 1.00        |  |  |  |  |  |
| Deata  | 21.02.2019  |  |  |  |  |  |
| Pag.   | 2 di 5      |  |  |  |  |  |

#### 2 Collegamento alla stampante

Si presuppone la stampante collegata in rete, e raggiungibile da un PC via WEB browser.

Digitare sulla barra degli indirizzi del browser.

La connessione HTTPS.richiede un passaggio di conferma.

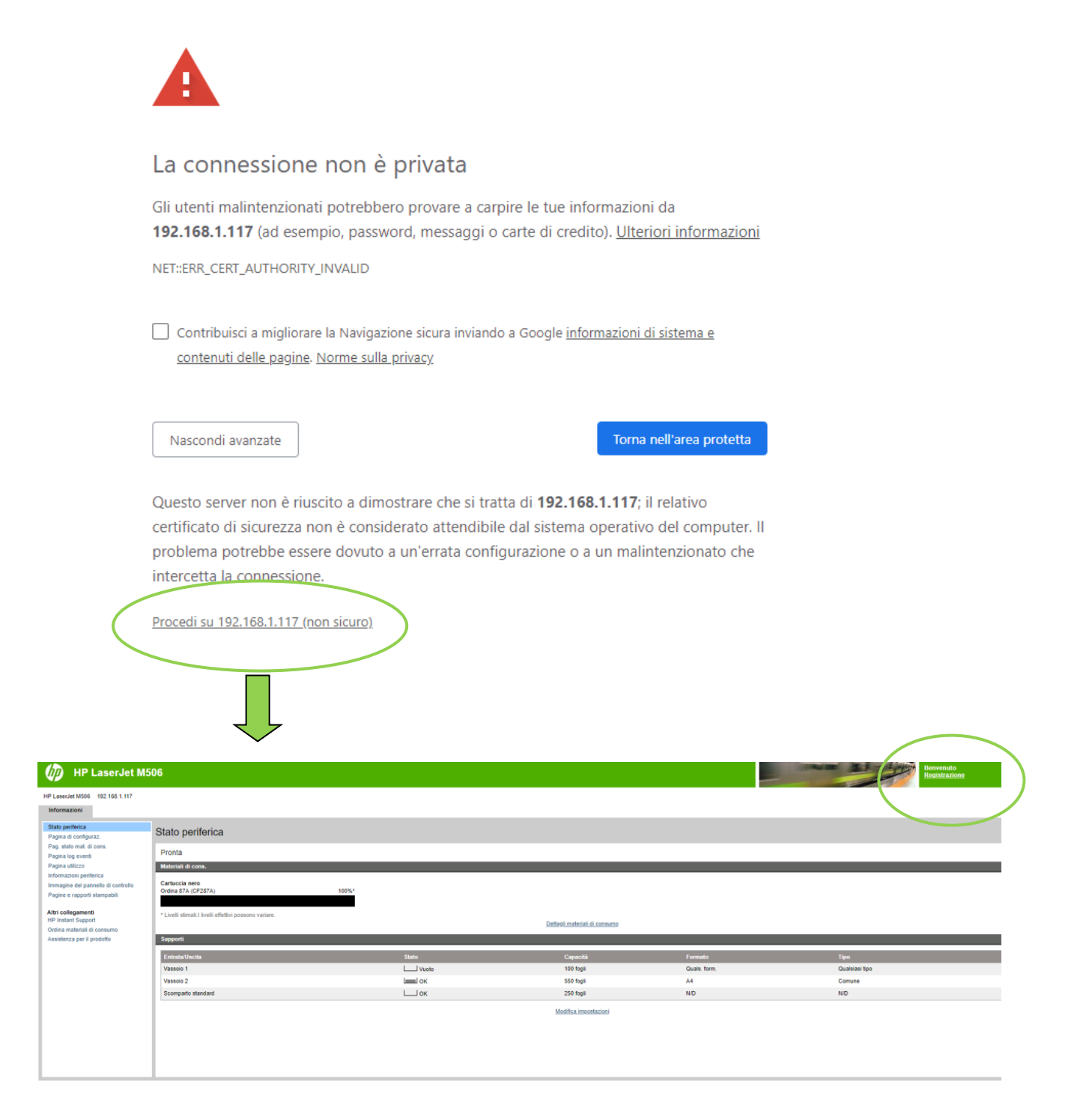

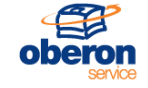

#### 3 Installazione

Occorre ora accedere alla stampante come amministratore locale (registrazione).

Se non è impostata una password di amministratore locale, è necessario, per l'installazione del prodotto, crearne una.

Se non è ancora impostata una password di amministratore, proseguire con "registrazione",

| HP LaserJet M5                                                                                | D6                                                |  |  |  |  |  |  |  |  |
|-----------------------------------------------------------------------------------------------|---------------------------------------------------|--|--|--|--|--|--|--|--|
| HP LaserJet M506 192.168.1.117                                                                |                                                   |  |  |  |  |  |  |  |  |
| Informazioni                                                                                  |                                                   |  |  |  |  |  |  |  |  |
| Stato periferica<br>Pagina di configuraz.                                                     | Registrazione                                     |  |  |  |  |  |  |  |  |
| Pag. stato mat. di cons.<br>Pagina log eventi<br>Pagina utilizzo                              | Metodo di registrazione<br>Periferica locale ▼    |  |  |  |  |  |  |  |  |
| Informazioni periferica<br>Immagine del pannello di controllo<br>Pagine e rapporti stampabili | Account dispositivo locale       Amministr.     ▼ |  |  |  |  |  |  |  |  |
| Altri collegamenti<br>HP Instant Support                                                      |                                                   |  |  |  |  |  |  |  |  |
| Ordina materiali di consumo<br>Assistenza per il prodotto                                     | Registrazione Annulla                             |  |  |  |  |  |  |  |  |
|                                                                                               |                                                   |  |  |  |  |  |  |  |  |
|                                                                                               |                                                   |  |  |  |  |  |  |  |  |
|                                                                                               |                                                   |  |  |  |  |  |  |  |  |

#### lasciando il campo Password vuoto, altrimenti inserire la Password e proseguire

### 3.1 Impostazione Password di amministratore locale

Se non ancora impostata la password di amministratore locale:

Nella TAB "Sicurezza" > "Protezione Generale", compilare con la password stabilita.

| Informazio Generale                                                                                   | Stampa Risol. problemi Servizi Web HP Rete                                                                                                    |
|----------------------------------------------------------------------------------------------------|----------------------------------------------------------------------------------------------------|
| Protezione merale                                                                                     | Protezione generale                                                                                                    |
| Proteggi dati memorizzati                                                                             | Impostare la password de l'amministratore locale                                                                                                    |
| Protezione servizio Web                                                                               | È possibile impostare una passivord der omministratore per impedire a utenti non autorizzati di configurare la periferica in modalità remota o di accedere alle funzioni riservate all'amministratore di rete dal pannello di cont<br>Nome utente                                                               |
| Altri collegamenti<br>HP Instant Support<br>Ordina materiali di consumo<br>Assistenza per il prodotto | admin Vecchia password Verifica password Imposta il codice di accesso servizio                                                                                                    |
|                                                                                                    | Il codice di accesso servizio controlla l'accesso al menu Servizio nel pannello di controllo. Deve essere composto da 8 cifre.                                                                                                    |
|                                                                                                    | Course di accesso serrizio remina course di accesso                                                                                                    |
|                                                                                                    | Per ripristinare il codice di accesso servizio al valore predefinito, non compilare i campi relativi al codice di accesso.                                                                                                    |
|                                                                                                    | Impostance la password di configurazione remota<br>Per impostazione predefinita, DSS utilizza la password dell'amministratore EWS per collegarsi a questo prodotto. Se la password di configurazione remota è stata impostata, può essere utilizzata dal DSS e da altri strume<br>dell'amministratore separate. |
|                                                                                                    | Nome utente<br>config                                                                                                    |
|                                                                                                    | Password: Verifica password                                                                                                    |
|                                                                                                    | Lasciare i campi password vuoti per disattivare la password di configurazione remota.                                                                                                    |
|                                                                                                    | Opzioni del Server Web incorporato                                                                                                    |
|                                                                                                    | Timeout sessione EWS           30           (3-60) minuti                                                                                                    |
|                                                                                                    | Sicurezza PJL                                                                                                    |

In fondo alla pagina WEB; "Applica"

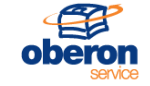

## 3.2 Installazione applicazione sos8026

Nella TAB "Generale" 🗁 "Installazione Soluzione" 🗁 "Scegli file"

| HP LaserJet M506 192 168 1 117                                                                                                    |                                                                                                    |  |  |  |  |  |  |  |  |  |
|----------------------------------------------------------------------------------------------------|----------------------------------------------------------------------------------------------------|--|--|--|--|--|--|--|--|--|
| Informazizati Generale Stampa Risol. r                                                                                                    | oroblemi Sicurezza Servizi Web HP Rete                                                                                                    |  |  |  |  |  |  |  |  |  |
| Notifiche<br>Menu Amministrazione del pannello en<br>controllo                                                                                                    | soluzione                                                                                                    |  |  |  |  |  |  |  |  |  |
| AutoSend Le soluzioni sono pa                                                                                                    | cochetti software accessori che possono essere installati per estendere o modificare la funzionalità del prodotto. Una volta installata, la soluzione viene visualizzata nella s |  |  |  |  |  |  |  |  |  |
| Modifica altri collegamenti Installa nuova solu                                                                                                    | Installa nuova soluzione                                                                                                    |  |  |  |  |  |  |  |  |  |
| Informazioni sull'ordinazione                                                                                                    |                                                                                                    |  |  |  |  |  |  |  |  |  |
| Informazioni periferica Scegli file Nessu                                                                                                    | in file selezionato Installa                                                                                                    |  |  |  |  |  |  |  |  |  |
| Lingua                                                                                                    | Instant                                                                                                    |  |  |  |  |  |  |  |  |  |
| Data e ora 🏦 Nota: alcune ins                                                                                                    | stallazioni di soluzioni richiedono il riavvio della periferica.                                                                                                    |  |  |  |  |  |  |  |  |  |
| Imp. consumo energ.                                                                                                    |                                                                                                    |  |  |  |  |  |  |  |  |  |
| Bactor ordensitie<br>Ripristina imp. di fabbrica<br>Installazione soluzione<br>Aggiomamento firmware<br>Scheit di statistica e gestione quote<br>Aftri collegamenti<br>HP Instant Support<br>Ordina materiali di consumo<br>Assistenza per il prodotto | e installata.<br>ne delle soluzioni potrebbe richiedere il riavvio della periferica.                                                                                             |  |  |  |  |  |  |  |  |  |
|                                                                                                    |                                                                                                    |  |  |  |  |  |  |  |  |  |

Selezionare il file applicazione, precedentemente scaricato.

#### HP LaserJet M506 192.168.1.117

| Informazioni G                           | Generale          | Stampa   | Risol. problemi                                                                                                    | Sicurezza            | Servizi Web HP                 | Rete   |  |  |  |  |
|------------------------------------------|-------------------|----------|----------------------------------------------------------------------------------------------------|----------------------|--------------------------------|--------|--|--|--|--|
| Notifiche                                |                   | la stall |                                                                                                    |                      |                                |        |  |  |  |  |
| Menu Amministrazione<br>controllo        | e del pannello di | Instal   | azione soluzio                                                                                                    | one                  |                                |        |  |  |  |  |
| AutoSend                                 |                   | Le soluz | Le soluzioni sono pacchetti software accessori che possono essere installati per estendere o modificare la funzionalità del prodotto. Una volta installata, la soluzione viene visualizzata nella se |                      |                                |        |  |  |  |  |
| Modifica altri collegame                 | enti              | Installa | nuova soluzione                                                                                                    |                      |                                |        |  |  |  |  |
| Informazioni sull'ordinaz                | zione             | Coordin  | ile.                                                                                                    |                      |                                |        |  |  |  |  |
| Informazioni periferica                  |                   | Sceali   | Scegli file<br>Scegli file sos8026-3.2.0.0.bdl Installa                                                                                                    |                      |                                |        |  |  |  |  |
| Lingua                                   |                   | coogii   |                                                                                                    |                      |                                |        |  |  |  |  |
| Data e ora                               |                   | 💧 Nota   | a: alcune installazioni di s                                                                                                    | oluzioni richiedono  | ) il riavvio della periferica. |        |  |  |  |  |
| Imp. consumo energ.                      |                   |          |                                                                                                    |                      |                                |        |  |  |  |  |
| Backup e ripristino                      |                   | Soluzio  | ni installate                                                                                                    |                      |                                |        |  |  |  |  |
| Ripristina imp. di fabbrio               | ica               |          |                                                                                                    |                      |                                |        |  |  |  |  |
| Installazione soluzione                  | 1                 | Nessu    | ina soluzione installata.                                                                                                    |                      |                                |        |  |  |  |  |
| Aggiornamento firmwar                    | re                |          |                                                                                                    |                      |                                |        |  |  |  |  |
| Servizi di statistica e ge               | estione quote     | Rimud    | DVI                                                                                                    |                      |                                |        |  |  |  |  |
| Altri collegamenti<br>HP Instant Support |                   | 🔔 Nota   | a: la rimozione delle soluz                                                                                                    | tioni potrebbe richi | edere il riavvio della perif   | erica. |  |  |  |  |
| Ordina materiali di cons                 | sumo              |          |                                                                                                    |                      |                                |        |  |  |  |  |
| Assistenza per il prodott                | tto               |          |                                                                                                    |                      |                                |        |  |  |  |  |
|                                          |                   |          |                                                                                                    |                      |                                |        |  |  |  |  |
|                                          |                   |          |                                                                                                    |                      |                                |        |  |  |  |  |
|                                          |                   |          |                                                                                                    |                      |                                |        |  |  |  |  |
|                                          |                   |          |                                                                                                    |                      |                                |        |  |  |  |  |
|                                          |                   |          |                                                                                                    |                      |                                |        |  |  |  |  |
|                                          |                   |          |                                                                                                    |                      |                                |        |  |  |  |  |
|                                          |                   |          |                                                                                                    |                      |                                |        |  |  |  |  |

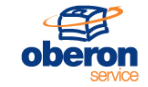

| Codice | MT_IT_8026x |  |  |  |  |  |
|--------|-------------|--|--|--|--|--|
| Rev.   | 1.00        |  |  |  |  |  |
| Deata  | 21.02.2019  |  |  |  |  |  |
| Pag.   | 5 di 5      |  |  |  |  |  |

"Installa" e "riavvia ora" la stampante.

| Informazioni                  | Generale                                                                                                    | Stampa | Risol. problemi                                                                                                    | Sicurezza | Servizi Web HP | Rete |  |  |  |  |
|-------------------------------|----------------------------------------------------------------------------------------------------|--------|----------------------------------------------------------------------------------------------------|-----------|----------------|------|--|--|--|--|
| Notifiche                     | Notifiche<br>Menu Amministrazione del pannello di<br>controllo<br>AutoSend<br>Modifica altri collegamenti<br>Informazioni sull'ordinazione<br>Informazioni periferica |        | a di conferma                                                                                                    |           |                |      |  |  |  |  |
| Menu Amministraz<br>controllo |                                                                                                    |        |                                                                                                    |           |                |      |  |  |  |  |
| AutoSend                      |                                                                                                    |        |                                                                                                    |           |                |      |  |  |  |  |
| Modifica altri colle          |                                                                                                    |        | Installazione soluzione                                                                                                    |           |                |      |  |  |  |  |
| Informazioni sull'o           |                                                                                                    |        | Il file è stato caricato ed è necessario riavviare la periferica per completare l'installazione. L'installazione verrà eseguita al successivo riavvio. |           |                |      |  |  |  |  |
| Informazioni perife           |                                                                                                    |        |                                                                                                    |           |                |      |  |  |  |  |
| Lingua                        |                                                                                                    |        |                                                                                                    |           |                |      |  |  |  |  |
| Data e ora                    | Data e ora                                                                                                    |        | Riavvia ora Riavvia in seguito                                                                                                    |           |                |      |  |  |  |  |
| Imp. consumo ene              | rg.                                                                                                    |        |                                                                                                    |           |                |      |  |  |  |  |

L'applicazione, se correttamente installata, comparirà nell'elenco delle "Soluzioni installate".

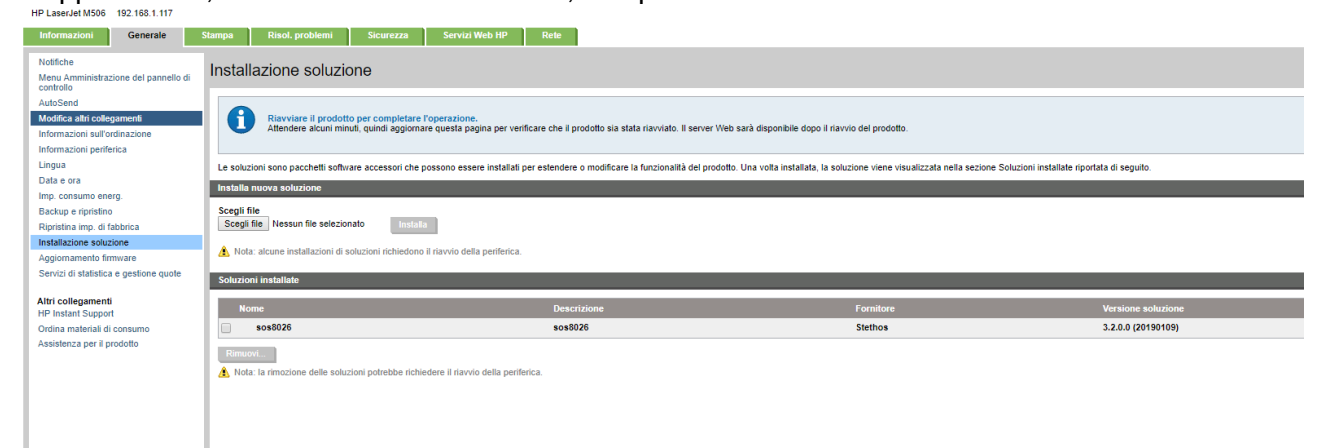